## Website- How to.....

## Some members have asked how to download a form from our website, hopefully this will help

| 1. | Calc Decretary Onlid of TSSW Free<br>The Table Top Top Top Top Top Top Top Top Top Top                                                                                                    | Go to website <u>www.cakedecoratorsguildnsw.org.au</u> ( <i>Tip on next page to save typing this in every time</i> )                                                                                                    |
|----|----------------------------------------------------------------------------------------------------|----------------------------------------------------------------------------------------------------|
| 2. | ADM ADD/T IS BRANDES BRANDER DAS CONNET IS BRAND TO ADD ADD ADD ADD ADD ADD ADD ADD ADD AD                                                                                                    | <ul> <li>To access forms-</li> <li>Click on tab Forms or Members Only</li> <li>(For this exercise, we'll use Members Only)</li> </ul>                                                                                             |
| 3. | This area is password protoched         This area is password protoched           Concrete protoched         Rear to be protoched           Concrete protoched         Rear to be protoched           Concrete protoched         Rear to be protoched           Concrete protoched         Rear to be protoched                                                                                                    | <ul><li>Logon popup window displays</li><li>Type in password</li><li>Click on Login</li></ul>                                                                                                    |
| 4. | Exercised     Exercised     Exercised | <ul> <li>Members Only Page displays</li> <li>Click on form you require<br/>eg: Renewal Membership</li> </ul>                                                                                                    |
| 5. |                                                                                                    | • Selected Form displays in a new window                                                                                                    |
| 6. | mablerenewal_form_v2018-2.pdf 1 / 1 ( 1 )                                                                                                    | <ul> <li>Info displayed in window:-</li> <li>Form name &amp; number of pages</li> <li>Rotate Clockwise / Download / Print</li> <li>Fit to Page / Zoom In / Zoom Out</li> </ul>                                                    |
| 7. | Vision     X       Vision     Vision       Vision     Vision                                                                                                    | <ul> <li>Click on Download icon</li> <li>Save Window displays</li> <li>Filename shows in file Name file<br/>(Take note of where you save it &amp; name of file so you<br/>can find when needed)</li> <li>Click on Save</li> </ul> |
| 8. | A      A     A    | • File is now saved to your specified folder                                                                                                    |